## Loading and linking a pdf document

- 1. Add new media
  - Dashboard
  - Media
  - Add New
- 2. Select Files
  - Navigate to the required pdf in your folder structure
- 3. Load pdf

Attachment details

 Then click on the loaded file to view the attachment information

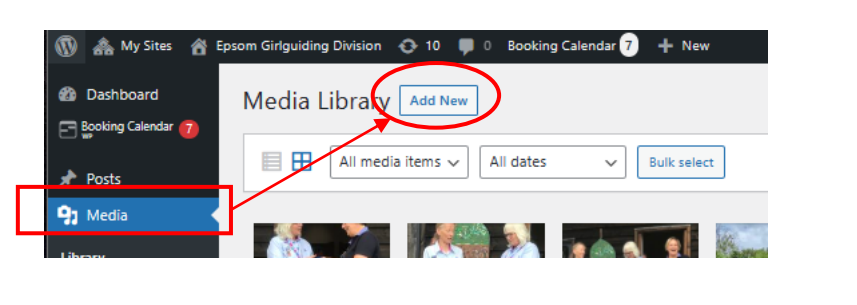

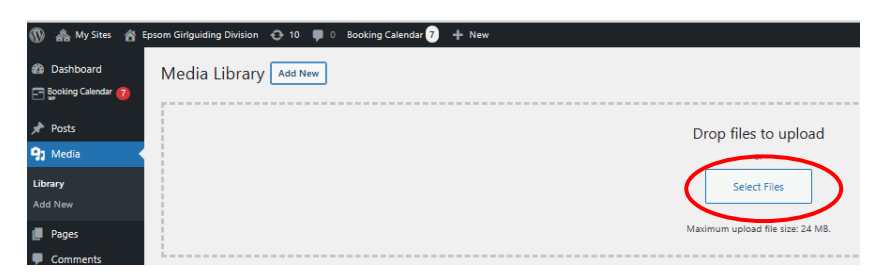

< > ×

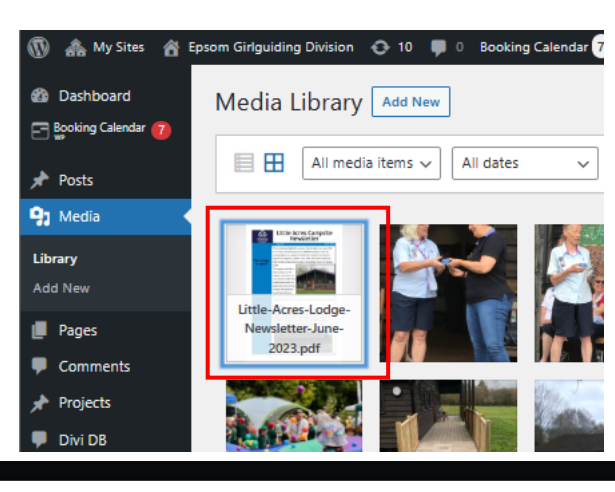

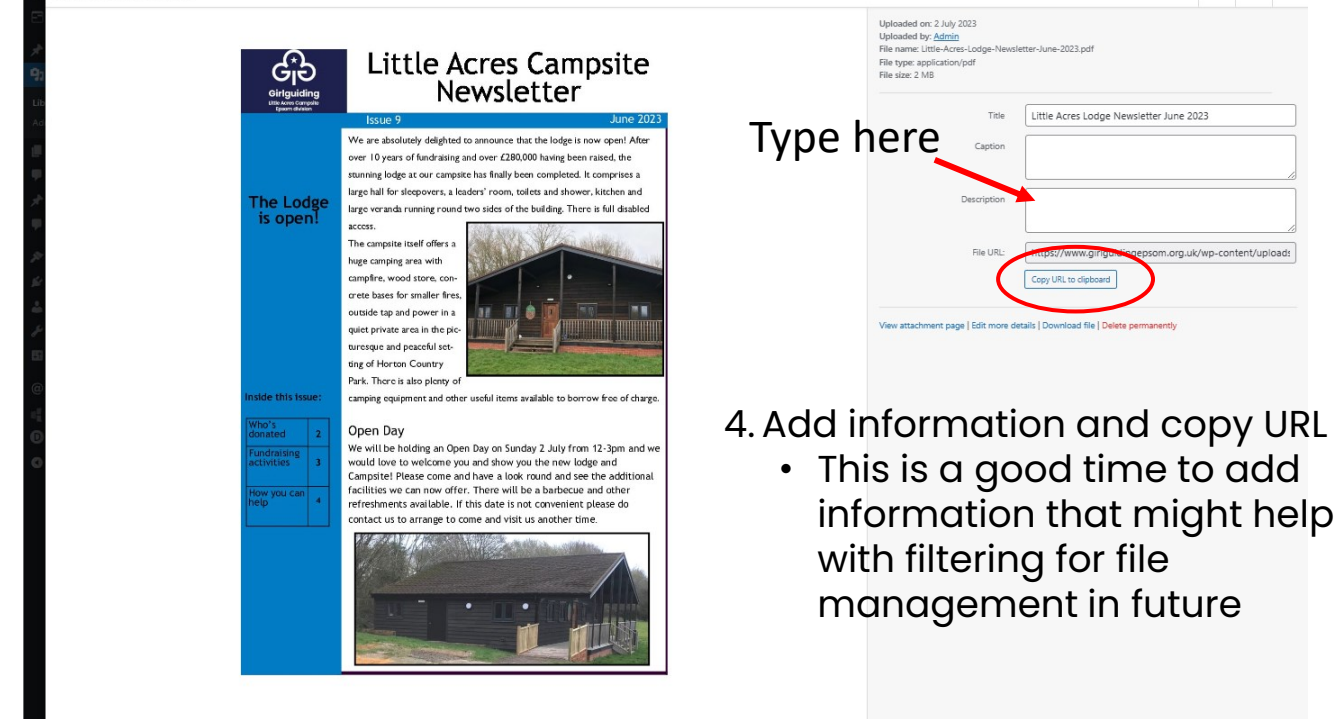

| 5. "Copy URL to<br>clipboard" by<br>clicking the button                                                                                                    | Uploaded on: 2 July 2023<br>Uploaded by: <u>Admin</u><br>File name: Little-Acres-Lodge-Newsletter-June-2023.pdf<br>File type: application/pdf<br>File size: 2 MB                          |          |
|----------------------------------------------------------------------------------------------------|----------------------------------------------------------------------------------------------------|----------|
| 6. Navigate to the<br>page you want to<br>add the link to Add                                                                                                    | Caption Caption Temporary file delete on replacement Full photo permission                                                                                                    |          |
| USE<br>7. Start editing (using<br>the visual builder)                                                                                                    | File URL: https://www.girlguidingepsom.org.uk/wp-content/uploads<br>Copy URL to clipboard                                                                                                 |          |
| 8. Click on the cog as normal                                                                                                    | View attachment page   Edit more details   Download file   Delete permanently                                                                                                    |          |
| + • • • • • • • • • • • • • • • • • • •                                                                                                    | 9. Use paste or "Ctrl V" to put the correct link on the "Module Link URL"                                                                                                    | 8 60 :   |
|                                                                                                    | Preset Ustault * Content Design Advanced Text                                                                                                    | ~        |
| Fur the state stat | LIDK<br>Module Link URL<br>https://www.girlguidingepsom.org.uk/wp-content/uploads/sites/4/2023/07/Little-Acres-Lodge-Newsletter-June-2023.pdf<br>Module Link Target<br>In The Same Window | * :<br>* |
| Ing<br>He are sum runorasing. Read th<br>newsetter and find out how you                                                                                                    | Admin Label                                                                                                    | ~        |
| LITTLE ACRES<br>LODGE &<br>CAMPSITE                                                                                                    |                                                                                                    |          |

- 10. NB: in these sorts of info/link boxes on the website you have to do this in the settings for the picture as well as for the text box as both are linked
- 11. Approve changes
  - Green tick
  - Don't forget to save (purple dots or exit visual builder and select save changes)